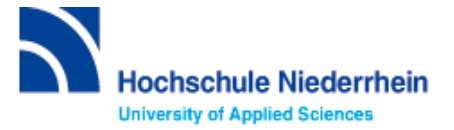

### Einführung in die Bibliotheksbenutzung – Grundkurs – FB 05

Bitte lösen Sie folgende Aufgaben zur Einführung in die Recherchetechnik. Bei Fragen können Sie sich jederzeit an uns wenden. Starten Sie von der Homepage der Hochschulbibliothek <u>https://www.hs-niederrhein.de/bibliothek</u>. Dort finden Sie den Einstieg zur Digitalen Bibliothek (DigiBib).

### Suche in der Digitalen Bibliothek (DigiBib) - Katalog

Im Katalog finden Sie den kompletten Bestand unserer drei Campusbibliotheken. Dieser wird in der Trefferanzeige im Reiter "Katalog" angezeigt.

Unter "**Mehr**" finden Sie Angebote, die über einen Suchmaschinenindex (EDS) erschlossen werden. Dabei handelt es sich um Artikel, Fachinformationen und elektronische Volltexte. Lizensierte Angebote sind nur Hochschulangehörigen der Hochschule Niederrhein zugänglich.

Um auf Ihr Benutzerkonto zuzugreifen, rufen Sie die DigiBib auf. Unter dem Punkt "Konto" oder "Anmeldung" können Sie sich mit Ihrer Kennung und dem dazugehörigen Passwort anmelden.

Dies gilt u.a. für: Leihfristverlängerung, Vormerkung, Bestellung aus einer anderen Zweigstelle, Fernleihe, Nutzung lizensierter Angebote von auswärts.

## Lösen Sie im Katalog folgende Aufgaben

#### Suchen Sie in der einfachen Suche das Buch: "Ernährungsmedizin" von Hans Konrad Biesalski.

Unter welcher Signatur und in welcher Zweigstelle finden Sie das Buch?

Können Sie es ausleihen oder vormerken?

#### Suchen Sie Literatur zum Thema "Diabetes":

Wie viele Treffer erzielen Sie in der Kategorie "Katalog"?

Welche Einschränkungen über die Filter sind möglich?

Wie viele Treffer erzielen Sie in der Kategorie "Mehr"?

### Suchen Sie die Zeitschrift "GV-Praxis" mit der ISSN 0342-376X.

In welchem Zeitraum ist die Zeitschrift in gedruckter Form in der Bibliothek vorhanden?

Wie können Sie aus den neuesten Artikel der aktuellen Ausgabe lesen?

# Suche nach Zeitschriftenartikeln und Buchinhalten

Für eine Hausarbeit oder die Abschlussarbeit benötigen Sie häufig mehr Literatur als in unserer Bibliothek vorhanden ist. Um eine umfassende Recherche durchzuführen, sollten Sie Fachdatenbanken in Ihre Suche einbeziehen. Die Datenbanken bieten ein großes Angebot wissenschaftlich geprüfter also zitierfähiger Quellen. Elektronische Angebote sind durch Campuslizenzen in der Regel kostenfrei verfügbar.

# Recherche in der Fachdatenbank: LIVIVO

Wechseln Sie von **"Suche"** zu **"Datenbanken/Volltexte"**. Dort sind die Datenbanken speziell für Ihren Fachbereich aufgelistet. Wählen Sie aus der alphabetischen Liste die Datenbank "LIVIVO" aus.

Suchen Sie in der "erweiterten Suche" nach den Begriffen "Mangelernährung" und "Therapie". Dafür wählen Sie mit dem Drop-Down-Menü für beide Begriffe eine "freie Suche".

Wie viele Ergebnisse erhalten Sie, wenn Sie die Begriffe mit "AND" verknüpfen?

Mit dem Filter auf der linken Seite schränken Sie auf die Jahre 2019-2022 ein. Wählen Sie aus der Trefferliste ein beliebiges Beispiel und versuchen Sie herauszufinden, wie man an den gefundenen Artikel oder das gefundene Buch kommen könnte. Notieren Sie sich stichwortartig Ihr Vorgehen.

Kennen Sie schon? Unsere digitale Bibliotheksrallye mit Actionbound

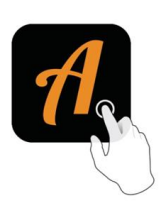

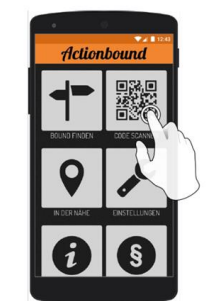

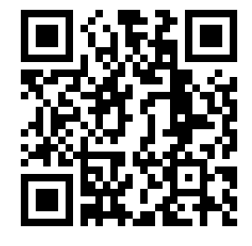

QR-Code zur Rallye

Weitere Fachdatenbanken, die für Ihre Recherche interessant sein können, finden Sie in der DigiBib unter der Rubrik "Datenbanken/Volltexte" über den Zugang zu Ihrem jeweiligen Fachbereich.